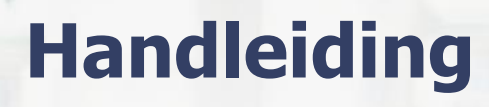

## Koppeling CashDesk v1.1

### Inhoud

| 1 | 1 Koppeling CashDesk |                                        | 2 |  |
|---|----------------------|----------------------------------------|---|--|
|   | 1.1                  | Welke gegevens worden er uitgewisseld? | 2 |  |
|   | 1.2                  | Hoe activeer ik de koppeling?          | 2 |  |
|   | 1.3                  | Hulp nodig?                            | 4 |  |

1

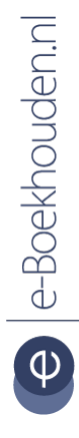

#### Vragen of opmerkingen?

<u>info@e-Boekhouden.nl</u> 088 - 6500 200

#### e-Boekhouden.nl gratis uitproberen

Heeft u nog geen e-Boekhouden.nl account? Ga naar de <u>website</u> en sluit een gratis proefaccount af!

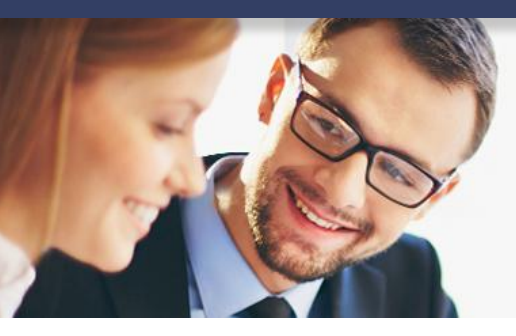

## Handleiding

2

### Koppeling CashDesk v1.1

### 1 Koppeling CashDesk

In deze handleiding vindt u alle informatie over de koppeling tussen CashDesk en e-Boekhouden.nl.

#### 1.1 Welke gegevens worden er uitgewisseld?

Met de CashDesk koppeling verbindt u uw kassa met uw online boekhouding in e-Boekhouden.nl. De koppeling plaatst aan het einde va de dag de financiële gegevens van de dagafsluiting uit CashDesk automatisch in e-Boekhouden.nl De koppeling is gemaakt door CashDesk Pos Software & Hardware. Om gebruik te kunnen maken van de koppeling, heeft u een abonnement op e-Boekhouden.nl en een CashDesk account.

#### 1.2 Hoe activeer ik de koppeling?

• Open CashDesk en ga naar Financiële instellingen. Kies bij Financiële koppeling voor e-Boekhouden.nl.

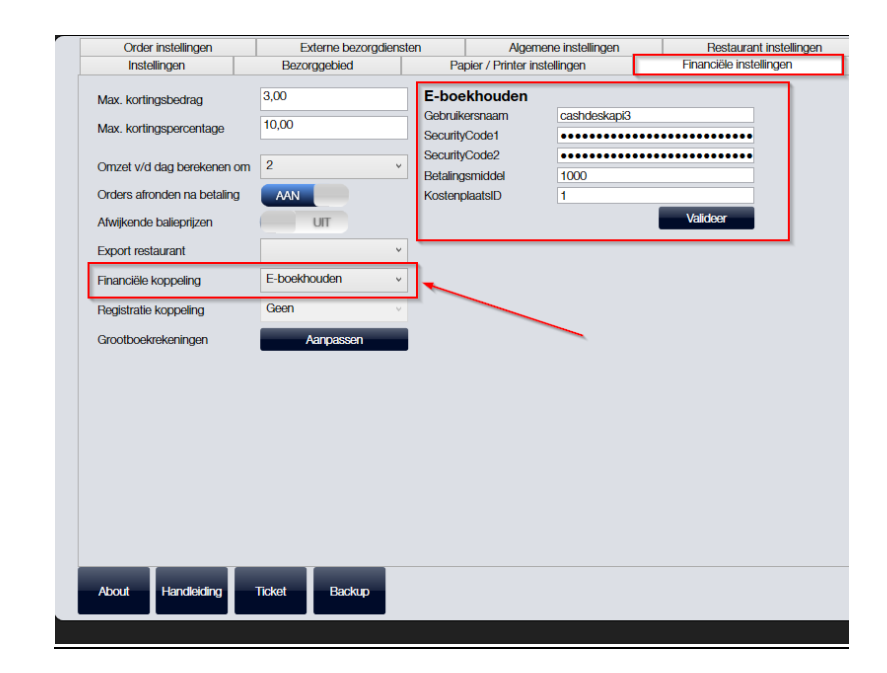

e-Boekhouden.nl

#### Vragen of opmerkingen?

<u>info@e-Boekhouden.nl</u> 088 - 6500 200

#### e-Boekhouden.nl gratis uitproberen

Heeft u nog geen e-Boekhouden.nl account? Ga naar de <u>website</u> en sluit een gratis proefaccount af!

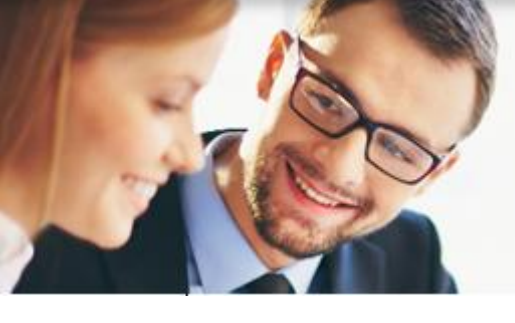

### Handleiding

### Koppeling CashDesk

 Vul nu uw gebruikersnaam in en ga in e-Boekhouden.nl naar Beheer > Inrichting > Koppelingen > Webshop > API > API/SOAP.

| API/SOAP | Wilt u zelf een koppeling maken met e-Boekhouden.nl<br>'Verder'. | ? Klik dan hier op |
|----------|------------------------------------------------------------------|--------------------|
|          |                                                                  | Verder 💌           |
|          |                                                                  |                    |

- Vul bij Betalingsmiddel de rekeningcode van uw kasrekening in. Dit is in het standaardrekeningschema 1000, maar kunt u ook aanpassen. Vul bij KostenplaatsID 0 in. Dit wijkt af van het voorbeeld (Stap 1).
- In CashDesk kunnen de volgende grootboekrekeningen worden gebruikt. Wanneer deze nog niet bestaan, dienen deze eerst te worden aangemaakt in e-Boekhouden.nl. Kies voor rekeningen van het rekeningtype Balans of Winst en Verlies.

| Grootboeknaam                     | Grootboekomschrijving                                                                              | Grootboekrekening |  |
|-----------------------------------|----------------------------------------------------------------------------------------------------|-------------------|--|
| Kasverschillen                    | Kasverschillen                                                                                     | -4.5              |  |
| BTW te vorderen                   | BTW te vorderen van uitgave; zoals boodschappen en brandstof                                       | 18.81             |  |
| Coupon                            | Coupon bonnen die ingeleverd zijn                                                                  | (3.4)             |  |
| Omzet BTW hoog (21%)              | Omzet BTW hoog (21%)                                                                               | -10.4             |  |
| Omzet BTW laag (6%)               | Omzet BTW laag (6%)                                                                                | 100.00            |  |
| Omzet BTW tussentarief (12%)      | Omzet BTW tussentarief (12%)                                                                       | 1946              |  |
| Omzet BTW vrij (0%)               | Omzet BTW vrij (0%)                                                                                | 1979              |  |
| Omzet Onbekend (6%)               | Omzet Onbekend (6%)                                                                                | -8.0              |  |
| Rekening                          | Orders die op rekening zijn gezet                                                                  | 111               |  |
| Te betalen BTW hoog (21%)         | Te betalen BTW hoog (21%)                                                                          | 18-81             |  |
| Te betalen BTW laag (6%)          | Te betalen BTW laag (6%)                                                                           | 1875              |  |
| Te betalen BTW tussentarief (12%) | Te betalen BTW tussentarief (12%)                                                                  | 1996              |  |
| Te betalen Onbekend (6%)          | Te betalen Onbekend (6%)                                                                           | 18/1              |  |
| Tussenrekening vooruitbetaald     | Vooruitbetaalde orders                                                                             | 1946              |  |
| Vordering App Ideal               | Een vordering van App orders die met Ideal betaald zijn                                            | 1818              |  |
| Vordering Hungry Ideal            | Een vordering van Hungry orders die met Ideal betaald zijn                                         | 183               |  |
| Vordering Ideal                   | Een vordering van eigen Ideal; Bijvoorbeeld orders via eigen website<br>die met Ideal betaald zijn | 414               |  |
| Vordering Ifoods Ideal            | Een vordering van Ifoods orders die met Ideal betaald zijn                                         | (84)              |  |
| Vordering JustEat Ideal           | Een vordering van JustEat orders die met Ideal betaald zijn                                        | 10.0              |  |
| Vordering Pin/Creditcards         | Vordering Pin/Creditcards                                                                          | 1876              |  |
| Vordering SiteDish Ideal          | Een vordering van SiteDish orders die met Ideal betaald zijn                                       | 100               |  |
| Vordering Thuisbezorgd Ideal      | Een vordering van Thuisbezorgd orders die met Ideal betaald zijn                                   | 101               |  |
|                                   |                                                                                                    |                   |  |

 Na het aanmaken van de grootboekrekeningen in e-Boekhouden.nl kunnen deze rekeningnummers worden toegevoegd in CashDesk. Ga in CashDesk naar *Instellingen > Financiële instellingen* en klik op *Aanpassen*.

Vragen of opmerkingen?

info@e-Boekhouden.nl

088 - 6500 200

e-Boekhouden.nl

#### e-Boekhouden.nl gratis uitproberen

Heeft u nog geen e-Boekhouden.nl account? Ga naar de <u>website</u> en sluit een gratis proefaccount af!

3

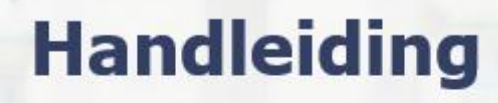

### Koppeling CashDesk

| Order instellingen                                        | Externe bezorgdiensten |                     | Algem                               | ene instelli |
|-----------------------------------------------------------|------------------------|---------------------|-------------------------------------|--------------|
| Instellingen                                              | Bezorggebied           |                     | Papier / Printer instellingen       |              |
| Max. kortingsbedrag<br>Max. kortingspercentage            | 3,00                   | E-bo<br>Gebru       | <b>Dekhouden</b><br>Jikersnaam      | cashde       |
| Omzet v/d dag berekenen om<br>Orders afronden na betaling | 2<br>AAN               | × Secur<br>V Betali | rityCode2<br>ngsmiddel<br>mplaatsID | 1000         |
| Afwijkende balieprijzen                                   | UIT                    |                     |                                     |              |
| Export restaurant                                         |                        | v                   |                                     |              |
| Financiële koppeling                                      | E-boekhouden           | ~                   |                                     |              |
| Registratie koppeling                                     | Geen                   | ~                   |                                     |              |
| Grootboekrekeningen                                       | Aanpasse               | n                   |                                     |              |
|                                                           |                        |                     |                                     |              |
| About Handleiding                                         | Ticket Back            | up                  |                                     |              |

- Vul in het scherm aan de rechterzijde onder de kolom *Grootboekrekeningen* het rekeningnummer in vanuit e-Boekhouden.nl. Wanneer alle rekeningen zijn ingevoerd klikt u op *Valideer*. Wanneer alles goed is ingevuld, ziet u nu de melding *Gevalideerd* in beeld.
- De koppeling is gelegd! CashDesk en e-Boekhouden.nl zijn klaar voor gebruik. Zodra de dagafsluiting is voltooid, worden de gegevens doorgestuurd naar e-Boekhouden.nl

#### 1.3 Hulp nodig?

e |e-Boekhouden.n|

Heeft u vragen over het implementeren van de koppeling? Neem dan contact op met CashDesk per telefoon op 020 – 820 2196 of via support@cashdesk.nl.

#### Vragen of opmerkingen? info@e-Boekhouden.nl 088 - 6500 200

#### e-Boekhouden.nl gratis uitproberen

Heeft u nog geen e-Boekhouden.nl account? Ga naar de <u>website</u> en sluit een gratis proefaccount af!

4